# Инструкция для аккредитуемого по прохождению первого этапа первичной аккредитации по специальности «Лечебное дело»

С использованием дистанционных технологий в Волгоградской области для выпускников 2020 года.

## ЗАБЛАГОВРЕМЕННО:

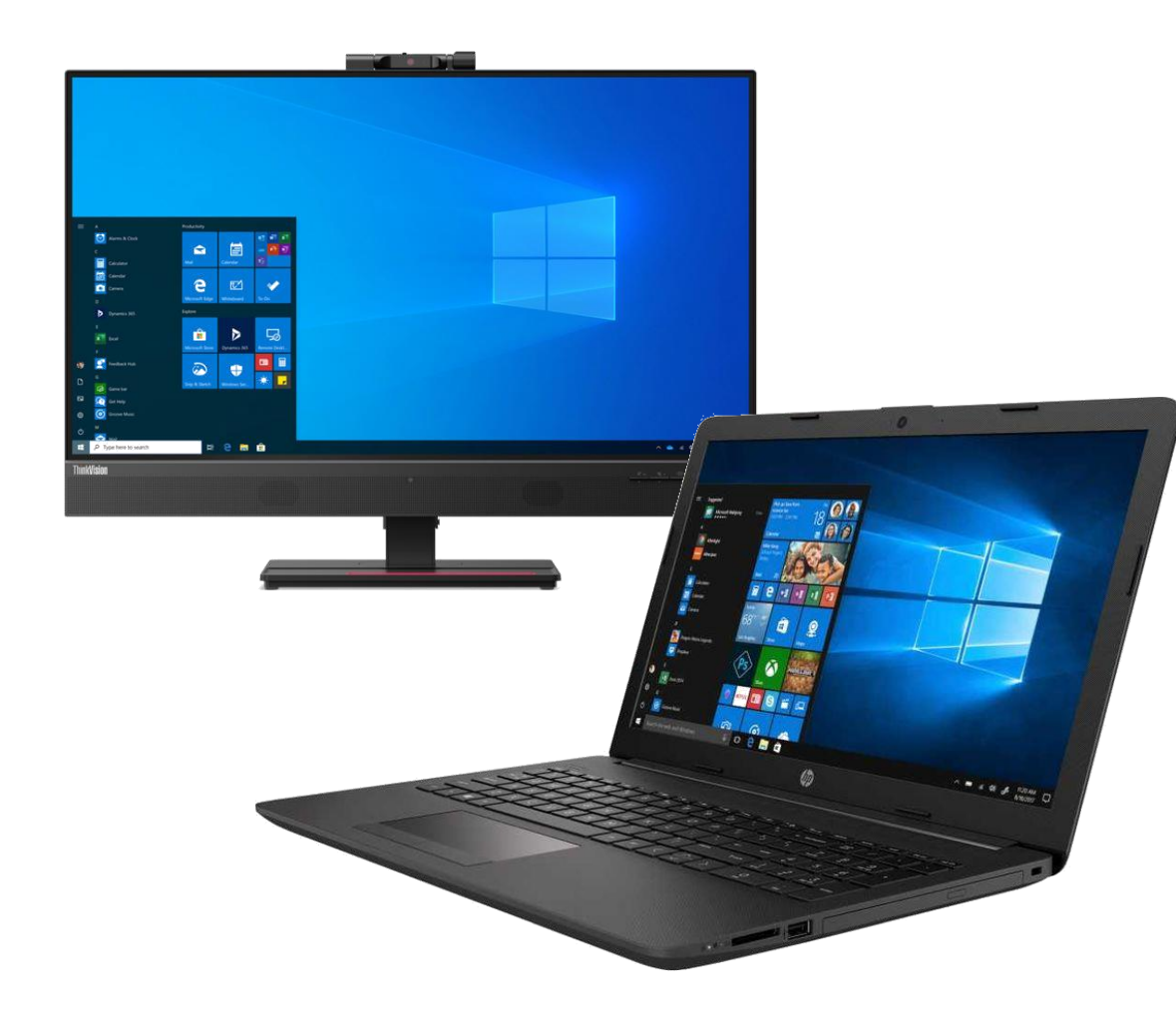

- Подготовьте необходимое информационнокоммуникационное оборудование (ноутбук, компьютер, моноблок).
- Проверьте соответствие технических характеристик требованиям регламента
- Убедитесь в наличии стабильного широкополосного доступа в интернет со скоростью не менее 3 МБит/сек
- Проверьте, что доступ в интернет не будет отключен по причине отсутствия средств на личном счете!

Параметры

- 🗆

X

## ௴ Центр обновления Windows

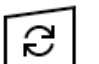

Проверка наличия обновлений...

- Приостановить обновления на 7 дн. Для изменения периода приостановки перейдите в раздел дополнительных параметров
- С 08:00 до 17:00
- Просмотр журнала обновлений Просмотр обновлений, установленных на устройстве

### Дополнительные параметры

Дополнительные параметры и элементы управления обновлениями

- Проверьте соответствие программного обеспечения требованиям регламента
- Особое внимание уделите работоспособности драйверов коммуникационных устройств (вебкамера, динамики, микрофон)
- Установите все актуальные обновления операционной системы

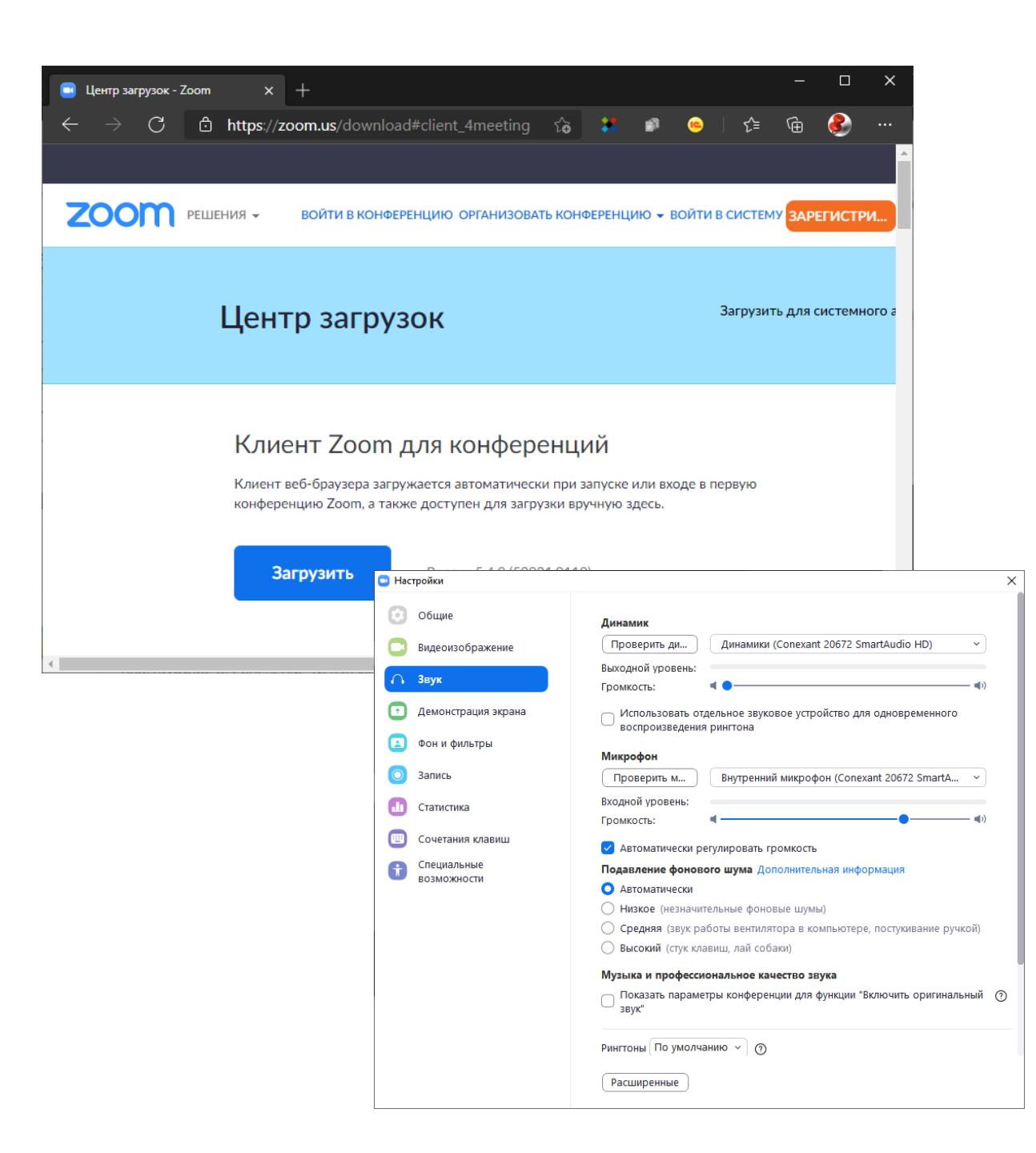

- Установите браузер, соответствующий регламенту и все его актуальные обновления
- Установите клиент ZOOM для конференций (или обновите его, если уже установлен)
- Проверьте работоспособность звука и видеоизображения в настройках ZOOM

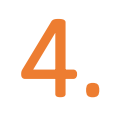

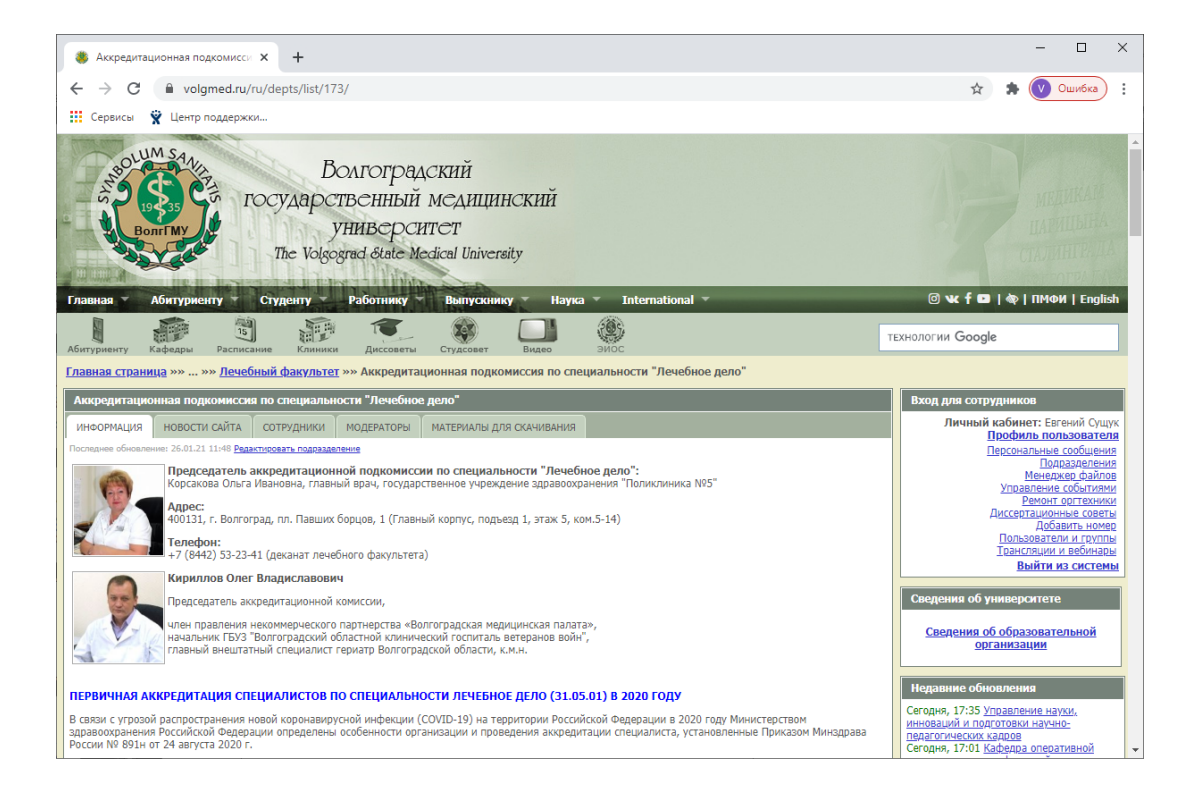

- Вся актуальная достоверная информация о прохождении первичной аккредитации по специальности «Лечебное дело» размещается на официальной странице сайта ВолгГМУ <u>https://www.volgmed.ru/ru/depts/list/173/</u>
- График прохождения первого этапа первичной аккредитации по специальности «Лечебное дело» с указанием идентификаторов конференции для подключения, кодов доступа будет размещен на этой странице

# В ДЕНЬ И ВРЕМЯ, УКАЗАННЫЕ В ГРАФИКЕ ПРОХОЖДЕНИЯ ПЕРВОГО ЭТАПА:

| Облачные конференции Zoom |                            | <br>_ | × |
|---------------------------|----------------------------|-------|---|
|                           | zoom                       |       |   |
|                           | Войти в конференцию        |       |   |
|                           | Войти в                    |       |   |
|                           |                            |       |   |
|                           | Версия: 5.1.0 (27830.0612) |       |   |

- Запустите клиент ZOOM
- Нажмите «Войти в конференцию»
- Можно воспользоваться URLссылкой для подключения к конференции ZOOM, но при возникновении технического сбоя восстановление подключения следует осуществлять через идентификатор и код доступа

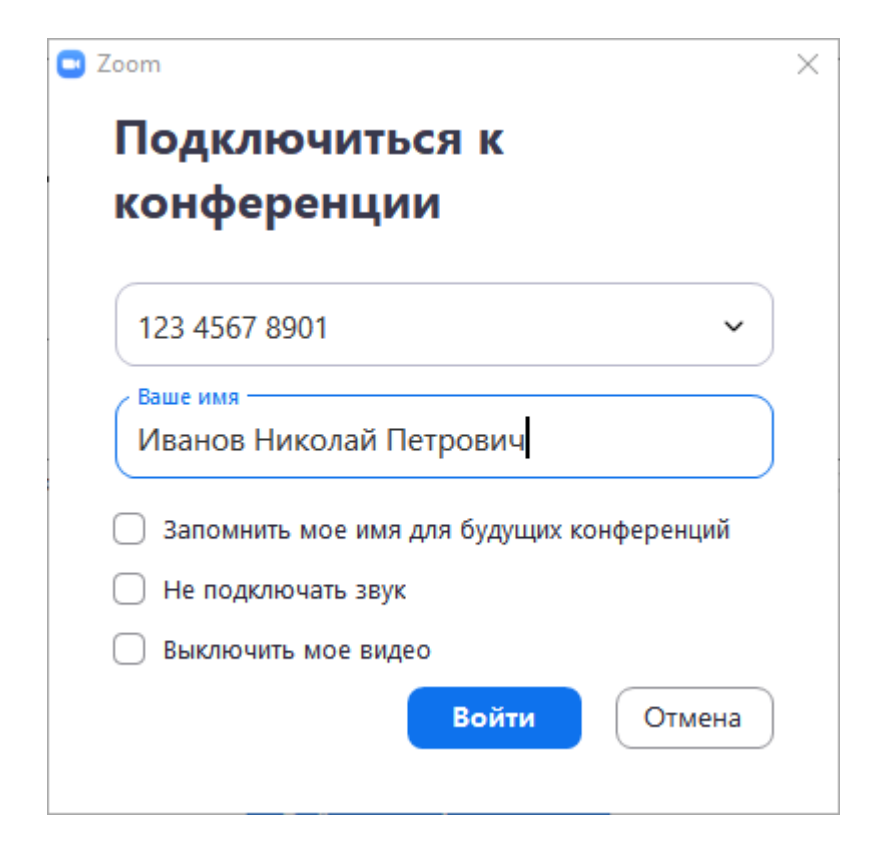

- Введите идентификатор конференции
- Введите свои Фамилию Имя Отчество полностью, как в паспорте
- Не используйте псевдонимы, латиницу или транслит!
- Проверьте, что НЕ установлены галочки напротив пунктов «Не подключать звук» и «Выключить мое видео»
- Введите на следующем шаге код доступа
- Вы попадете в зал ожидания закрытой конференции. Дождитесь разрешения на вход от члена аккредитационной подкомиссии

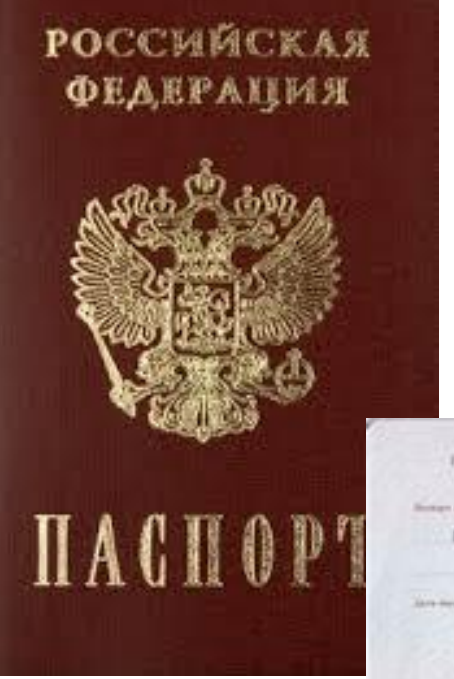

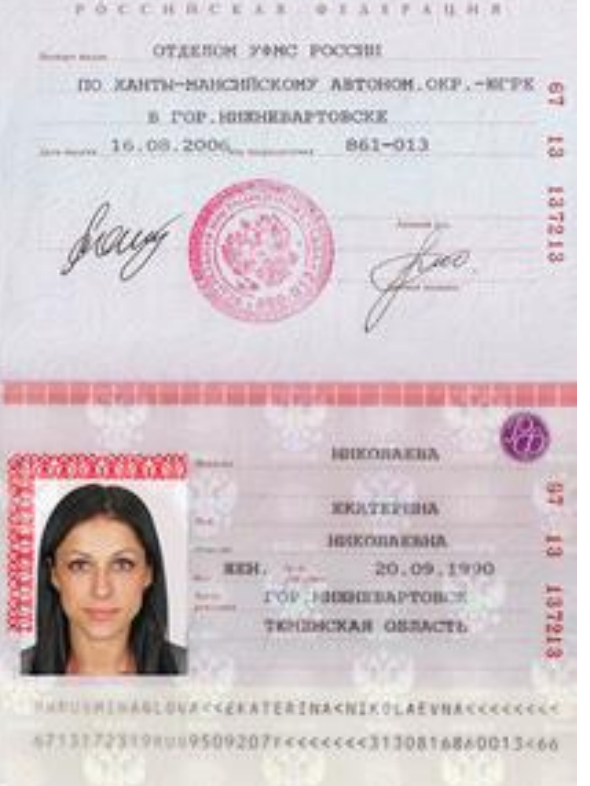

- Подготовьте паспорт
- При обращении к Вам члена аккредитационной подкомиссии продемонстрируйте разворот паспорта с фотографией и персональными данными в камеру, удерживая его так, чтобы было возможно сличение фотографии паспорта с Вашим изображением
- Дождитесь информации от члена аккредитационной подкомиссии, что идентификация выполнена
- Отложите паспорт

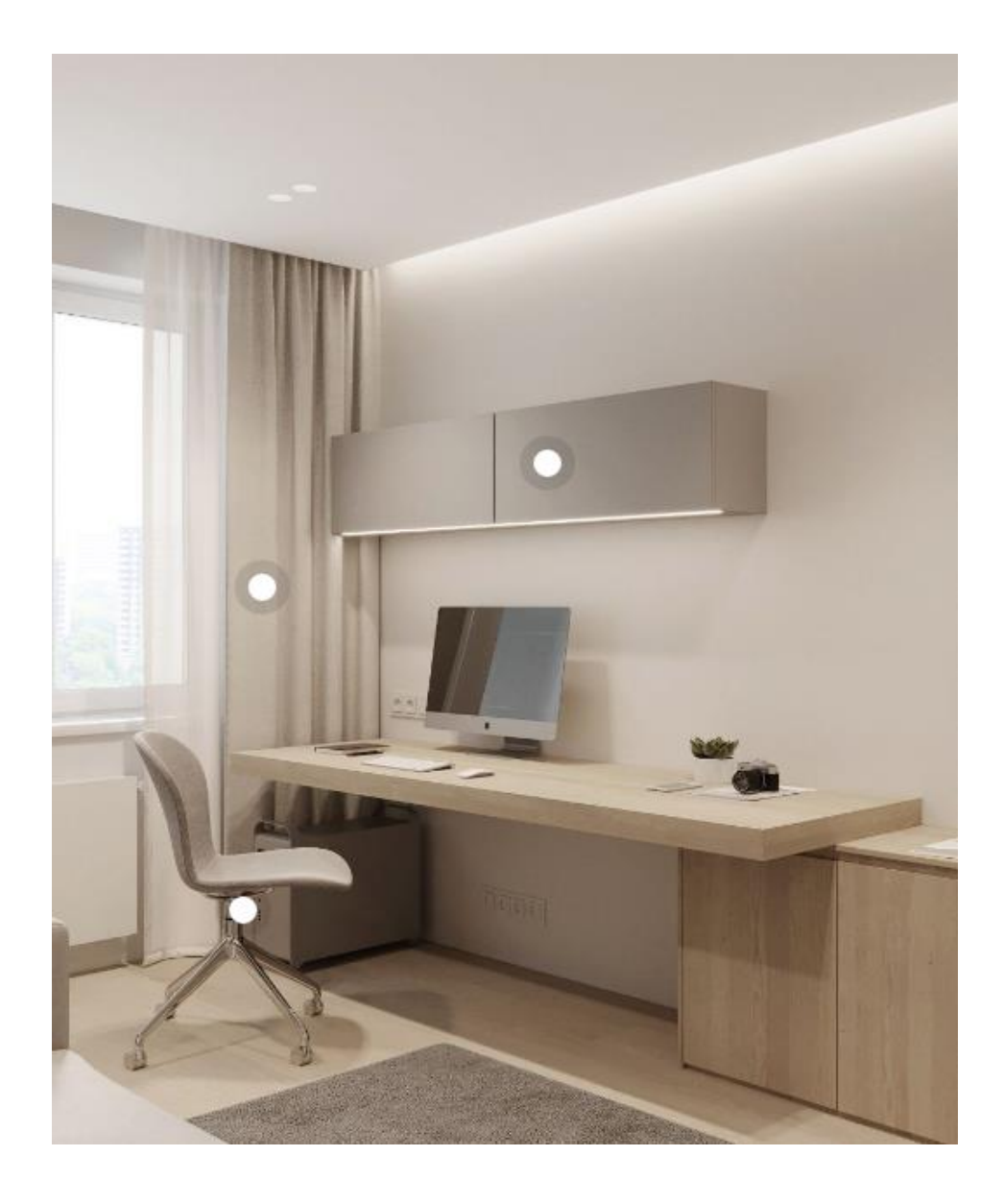

- Продемонстрируйте помещение, в котором Вы находитесь, поворачивая камеру и показывая
  - Отсутствие посторонних лиц
  - Отсутствие дополнительных коммуникационных устройств и мониторов
  - Отсутствие посторонних предметов на рабочем месте
- Убедитесь, что камера НЕ находится напротив источника света
- Получите подтверждение от члена аккредитационной подкомиссии, что рабочее место соответствует регламенту

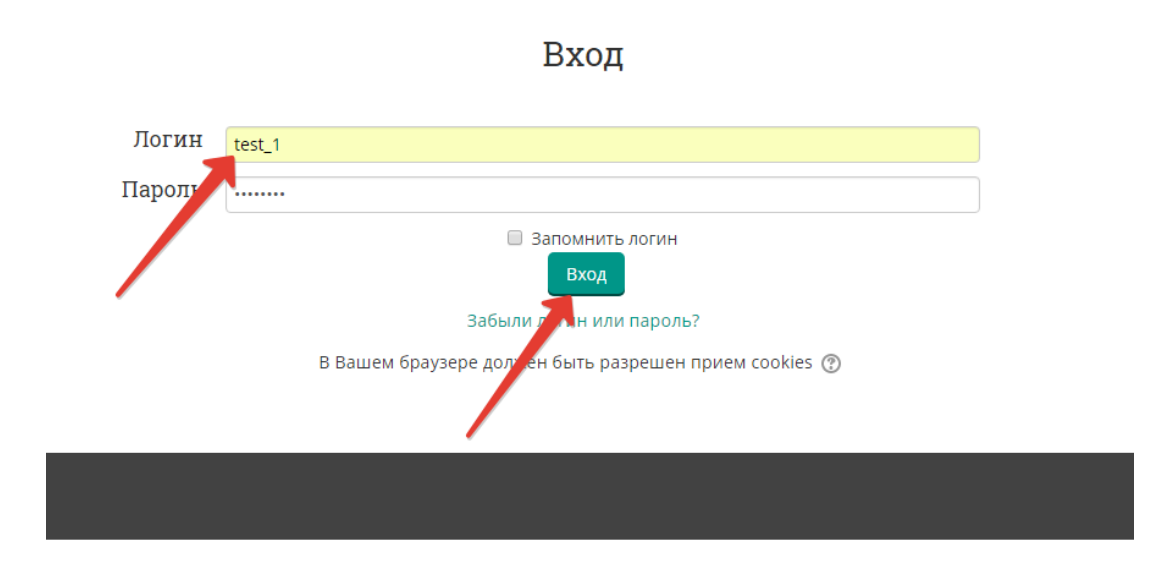

- После завершения идентификации всех участников сессии член аккредитационной подкомиссии продемонстрирует вам список участников сессии, содержащий фамилию, имя, отчество, а также логин и пароль для доступа к серверу тестирования
- Используйте браузер, предпочтительно Google Chrome с последними обновлениями и одной открытой вкладкой
- В адресной строке введите адрес сервера тестирования Минздрава России: <u>https://amt.rosminzdrav.ru/</u>
- Введите логин и пароль, продемонстрированный членом аккредитационной подкомиссии, и нажмите кнопку «Вход»:

# Система аккредитации специалистов

 Выберите доступный для прохождения курс «Тестирование – 1 этап»

## Тестирование - 1-й этап

🕋 > Мои курсы > Тестирование – 1-й этап ЛД 2017

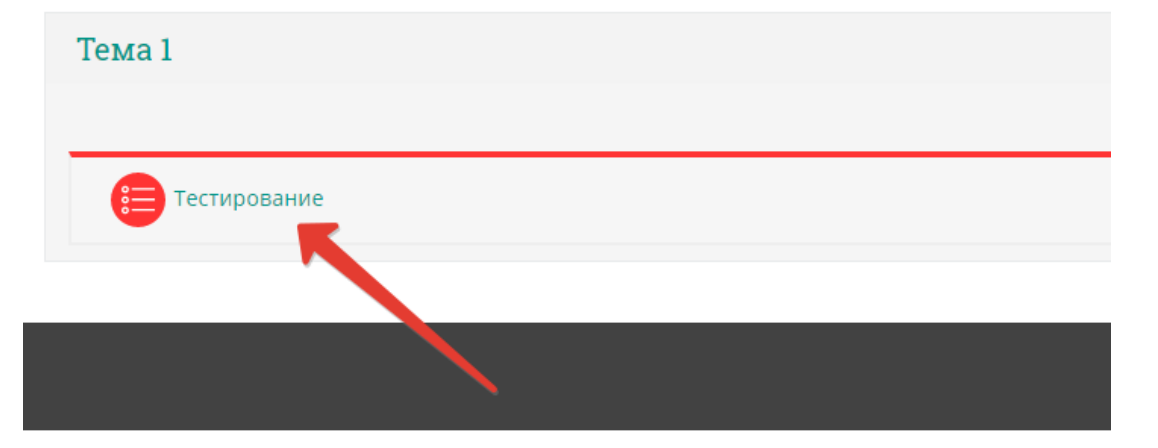

• Нажмите на раздел «Тестирование»:

## Тестирование - 1-й этап

| 🐔 > Мои курсы > Тестирование – 1-й этап ЛД 2017 > Тема 1 > Тестирование |
|-------------------------------------------------------------------------|
| Тестирование                                                            |
| Ограничение по времени: 1 ч.                                            |
| Метод оценивания: Высшая оценка                                         |
| Начать тестирование                                                     |
|                                                                         |
|                                                                         |
|                                                                         |
|                                                                         |
|                                                                         |

• Приступите к тестированию, нажав кнопку «Начать тестирование»:

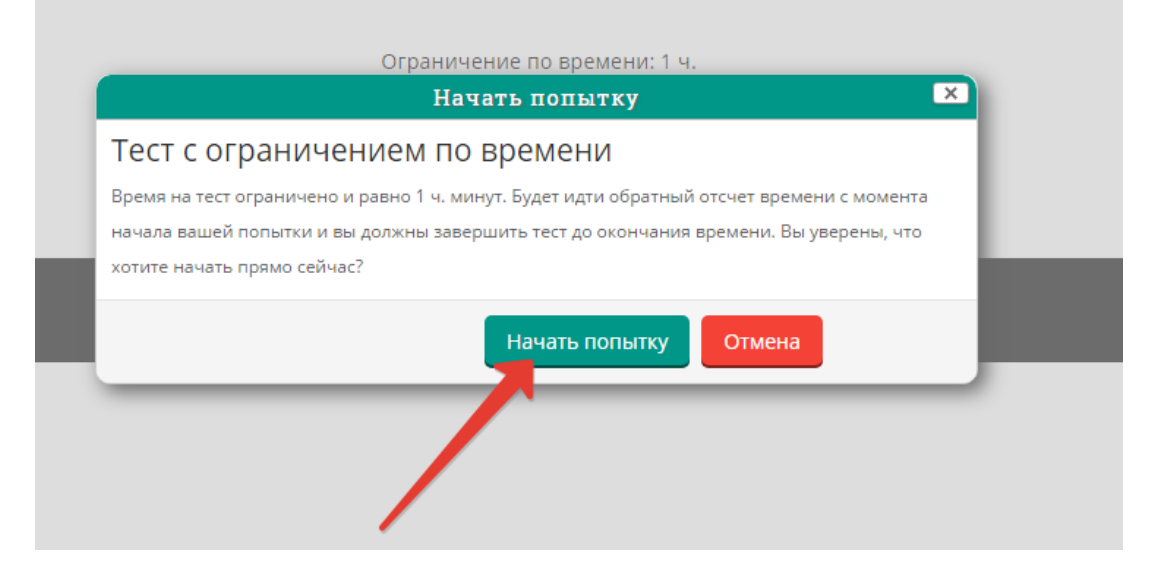

• Ознакомьтесь с информацией и нажмите кнопку «Начать попытку»:

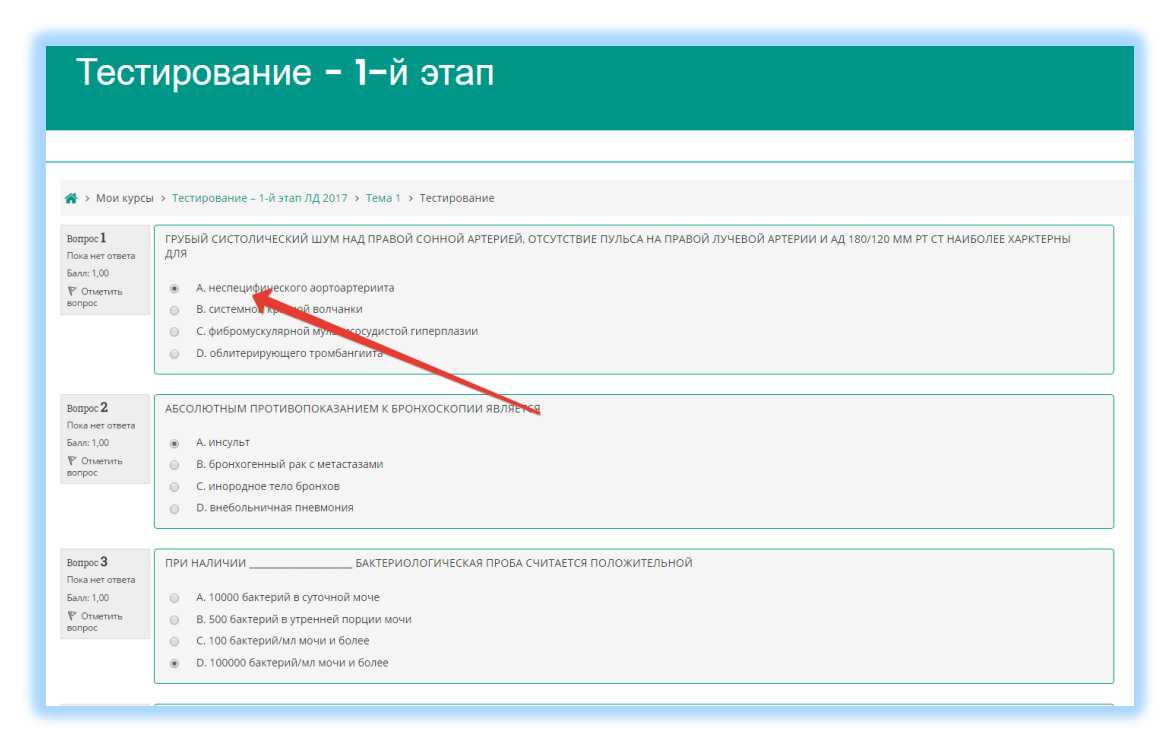

- Пройдите тест.
- Тест состоит из 60 тестовых заданий.
- Отвечать на вопросы можно в любом порядке, выбирая только один вариант из предложенных четырех ответов.
- Пока не завершен тест и не истекло время тестирования, можно менять, исправлять вариант ответа.
- Контролируйте оставшееся время! Если Вы не успеете завершить тест до истечения времени в 60 минут, то результат будет нулевым, независимо от числа правильных ответов!

|                             | С заведнощим отделением.                                                                  |  |
|-----------------------------|-------------------------------------------------------------------------------------------|--|
|                             | <ul> <li>D. заместителем главного врача по лечебной работе</li> </ul>                     |  |
|                             |                                                                                           |  |
| mpec 58                     | ПРИ ФИЗИОЛОГИЧЕСКОМ ТЕЧЕНИИ БЕРЕМЕННОСТИ И РОДОВ ЛИСТОК НЕТРУДОСПОСОБНОСТИ ОФОРМЛЯЕТСЯ НА |  |
| an/:: 1,00                  | A 156 preñ                                                                                |  |
| Onenimu                     | B. 140 gme8                                                                               |  |
|                             | © C.194 gra                                                                               |  |
|                             | D. 180 дней                                                                               |  |
| iempee <b>59</b>            | ИЗМЕНЕНИЕ ПОКАЗАТЕЛЯ ЗА КАКОЙ-ЛИБО ПЕРИОД ВРЕМЕНИ ХАРАКТЕРИЗУЕТ                           |  |
| oka Het otseta<br>ant: 1.00 | А козфекциент достоверности                                                               |  |
| Р Отметить                  | <ul> <li>В. стандартизованный показатель</li> </ul>                                       |  |
| sonpoc                      | <ul> <li>С. интенсивный показатель</li> </ul>                                             |  |
|                             | <ul> <li>D. темп прироста</li> </ul>                                                      |  |
| lempor 60                   | ЧИСЛЕННОСТЬ ВЗРОСЛОГО НАСЕЛЕНИЯ НА ОДНОМ ТЕРАПЕВТИЧЕСКОМ УЧАСТКЕ В НОРМЕ СОСТАВЛЯЕТ       |  |
| ока нет ответа              |                                                                                           |  |
| 517: 1,00<br>" Omenumu      | A.200 ven.                                                                                |  |
| onooc                       | C LONG WEL                                                                                |  |
|                             | C 1200 101.                                                                               |  |

- После того, как все ответы даны, необходимо завершить попытку, нажав кнопку «Закончить попытку»
- Поднимите руку, назовите себя и сообщите, что Вы закончили попытку.
- Член аккредитационной подкомиссии, наблюдающий за процедурой, даст Вам команду на завершение этапа.

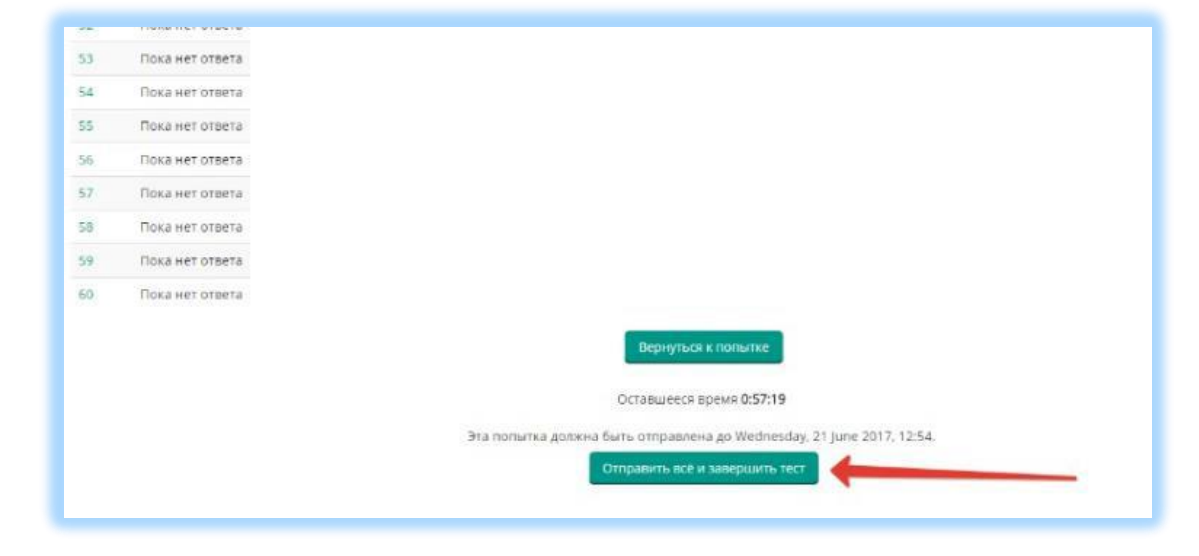

- После того, как член аккредитационной подкомиссии дал Вам команду на завершение:
- Отправьте результаты тестирования, нажав кнопку «Отправить всё и завершить тест»:

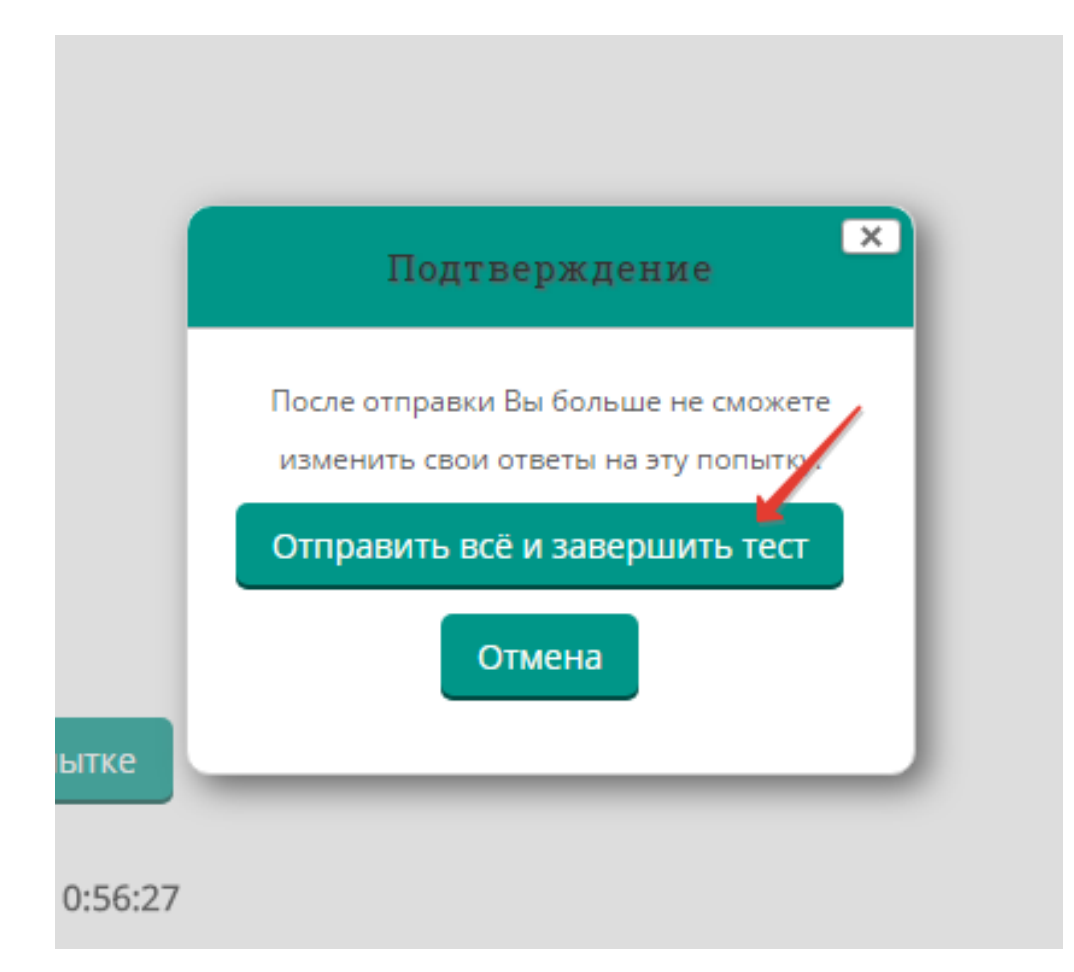

 Подтвердите отправку в окне «Подтверждение», нажав на кнопку «Отправить всё и завершить тест»:

#### 

- Распечатайте протокол тестирования, нажав кнопку «Напечатать»
- Если у Вас подключен принтер выберите соответствующий принтер из списка
- Если у Вас отсутствует подключенный принтер, то сохраните протокол в формате PDF. Для этого можно воспользоваться Microsoft Print to PDF из списка доступных принтеров или другим приложением, обеспечивающим печать в формат PDF.

Распечатайте этот файл на доступном печатающем устройстве.

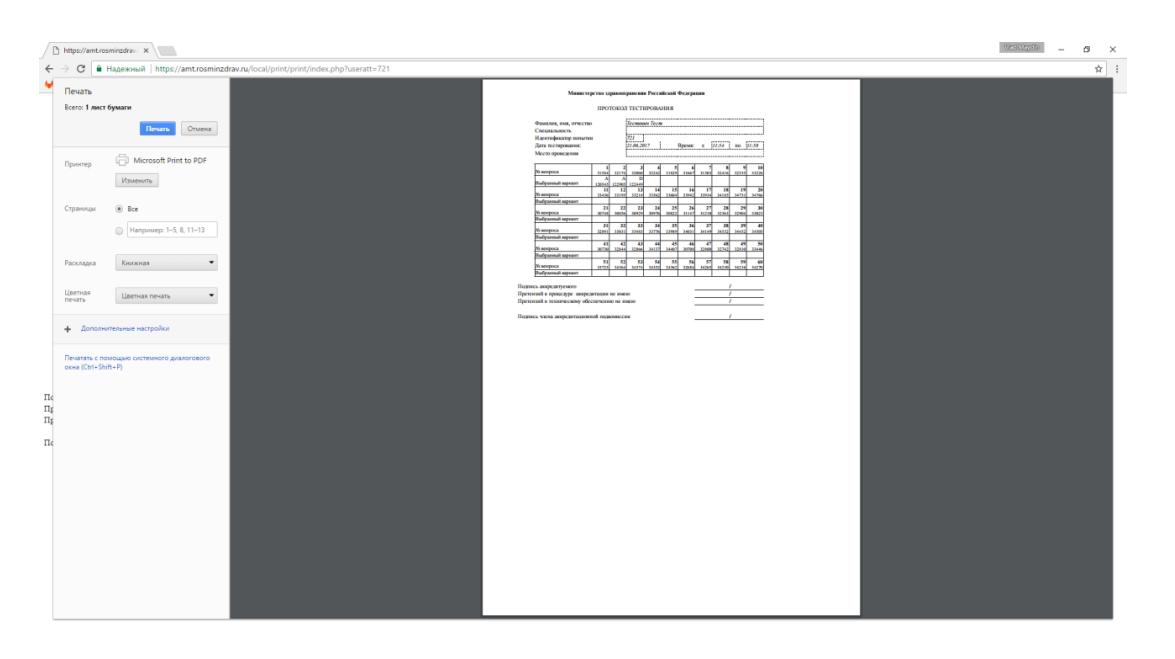

- После получения печатной копии протокола поставьте подписи с расшифровкой в соответствующих строках:
  - 1. Подпись аккредитуемого
  - 2. Претензий к процедуре аккредитации не имею
  - 3. Претензий к техническому обеспечению не имею
- Возьмите подписанную копию протокола вместе с другими подготовленными заранее копиями документов, которые Вы подавали для прохождения аккредитации и передайте их ответственному секретарю аккредитационной подкомиссии в день прохождения 2 этапа первичной аккредитации.